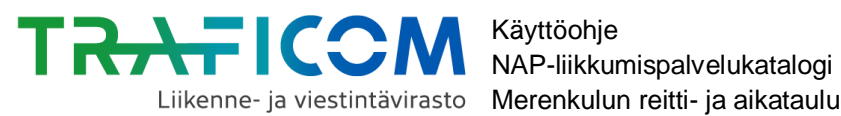

Användarinstruktioner för kartverktyget för sjötrafik på svenska

# Merenkulun reitti- ja aikataulueditorin käyttöohje

## Sisällysluettelo

| 1 Johdanto                                                                | 2  |
|---------------------------------------------------------------------------|----|
| 2 Kirjautuminen                                                           | 3  |
| 3 Uuden laivareitin luominen                                              | 4  |
| 3.1 Reitin perustietojen täyttäminen                                      | 4  |
| 3.2 Pysähtymispaikkojen valitseminen kartalta                             | 5  |
| 3.3 Uusien pysähtymispaikkojen lisääminen, siirto kartalla ja poistaminen | 6  |
| 3.3.1 Pysähtymispaikan lisääminen kartalle                                | 6  |
| 3.3.2 Itse lisätyn pysähtymispaikan sijainnin korjaaminen                 | 8  |
| 3.3.3 Itse lisätyn pysähtymispaikan poistaminen                           | 9  |
| 3.4 Vuoron tietojen ja liikennöintikalenterin tietojen täyttäminen        | 10 |
| 3.5 Uusien vuorojen lisääminen reitille                                   | 14 |
| 3.6 Reitin tietojen tallentaminen                                         | 15 |
| 3.7 Tallennetun reitin tietojen muokkaaminen                              | 16 |
| 4 Laivareitin tietojen vieminen NAP-lomakkeelle                           | 17 |
|                                                                           |    |

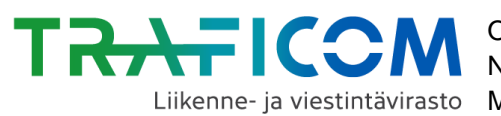

#### 1 Johdanto

Tämä ohje on tarkoitettu NAP-sovelluksen osana olevan merenkulun reitti- ja aikataulueditorin käyttäjille. Mikäli tarvitset apua NAP-sovelluksen käyttöön muilta osin, löydät sovelluksen käyttöohjeet täältä ja ohjevideot täältä.

Merenkulun reitti- ja aikataulueditoria kehitetään jatkuvasti, joten osa työkalun toiminnoista tulee vielä muuttumaan. Lisäksi sovellukseen tullaan myöhemmin lisäämään tarvittavia lisätoiminnallisuuksia saatujen palautteiden perusteella.

Mikäli tarvitset henkilökohtaista apua joko editorin tai NAP-sovelluksen käyttöön, voit ottaa yhteyttä käyttäjätukeen joko sähköpostitse tai puhelimitse. Yhteystiedot löytyvät alta. Otamme mielellämme vastaan myös palautetta ja kehitysehdotuksia käyttäjätuen sähköpostilaatikkoon!

NAP- ja RAE-Helpdesk:

- sähköposti: nap@traficom.fi
- puhelin: 029 534 5454 (arkisin 9-15)

Lisätietoja NAP-palvelukatalogista löydät täältä.

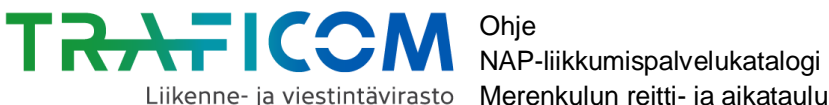

## 2 Kirjautuminen

Kirjaudu ensin sisälle NAP-palvelukatalogiin (www.finap.fi). Merenkulun editoria pääsee käyttämään klikkaamalla ensin käyttöliittymän yläpalkista "Valikko"-painiketta ja valitsemalla tämän jälkeen avautuvasta valikosta kohdan "Merenkulun reitti- ja aikataulueditori".

|                                          | ji Omat palvelutiedot             | 🔔 Matti Meikalainen                | 🗙 Valikko | ⊕ FI |
|------------------------------------------|-----------------------------------|------------------------------------|-----------|------|
| Etusivu                                  | NAP-ohjeet ja -tiedotteet         | Tietosuoja                         |           |      |
| Palvelukatalogi<br>Omat palvelutiedot    | Ohjelmointirajapinta kehittäjille | Anna palautetta<br>nap@traficom.fi |           |      |
| Merenkulun reitti- ja aikataulueditori   |                                   |                                    |           |      |
| Säännöllisen henkilöliikenteen muutosilm | oitus                             |                                    |           |      |

Tämän jälkeen ruudulle avautuu alla olevan kuvan mukainen näkymä.

| Omat merenk<br>Valitse palveluntuottaja<br>Esimerkki Oy                                                               | ulun reitti- ja                                   | aikataulutie                        | dot       |
|----------------------------------------------------------------------------------------------------|---------------------------------------------------|-------------------------------------|-----------|
| Esimerkki Oy<br>Lisää uusi merireitti<br>Reittiluonnokset<br>Taulukossa on listattuna luonnostilassa olevat reitit. N | āmā reitīt eivāt sisālly koneluettavaan merenkulu | ın reitti- ja aikataulurajapintaan. |           |
| Nimi                                                                                                    | Muokattu                                          | Luotu                               | Toiminnot |
| Ei reittiluonnoksia.                                                                                                  |                                                   |                                     |           |
| Valmiit reitit<br>Taulukossa on listattuna valmiit reitit. Nämä reitit sisälty                                        | rvät koneluettavaan merenkulun reitti- ja aikatau | lurajapintaan.                      |           |
| Nimi                                                                                                    | Muokattu                                          | Luotu                               | Toiminnot |
| Ei valmiita reittejä.                                                                                                 |                                                   |                                     |           |
| <b>Rajapinnan liittäminen palveluun</b><br>Rajapinnan voi liittää yhteen tai useampaan palv                           | eluun vasta sitten, kun olet luonut yhden v       | almiin reitin.                      |           |
| Rajapinnan lataaminen                                                                                                 |                                                   |                                     |           |
| Rajapinta muodostetaan ja on ladattavissa vasta                                                                       | sitten, kun olet luonut yhden valmiin reitin      |                                     |           |

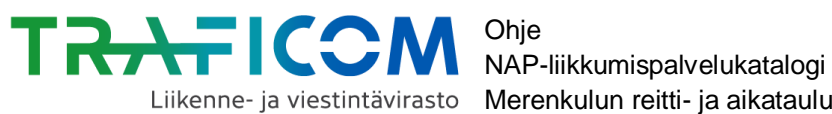

4 (18)

#### 3 Uuden laivareitin luominen

Aloita laivareitin luominen valitsemalla "Omat merenkulun reitti- ja aikataulutiedot"-sivulta kohta "Lisää uusi merireitti".

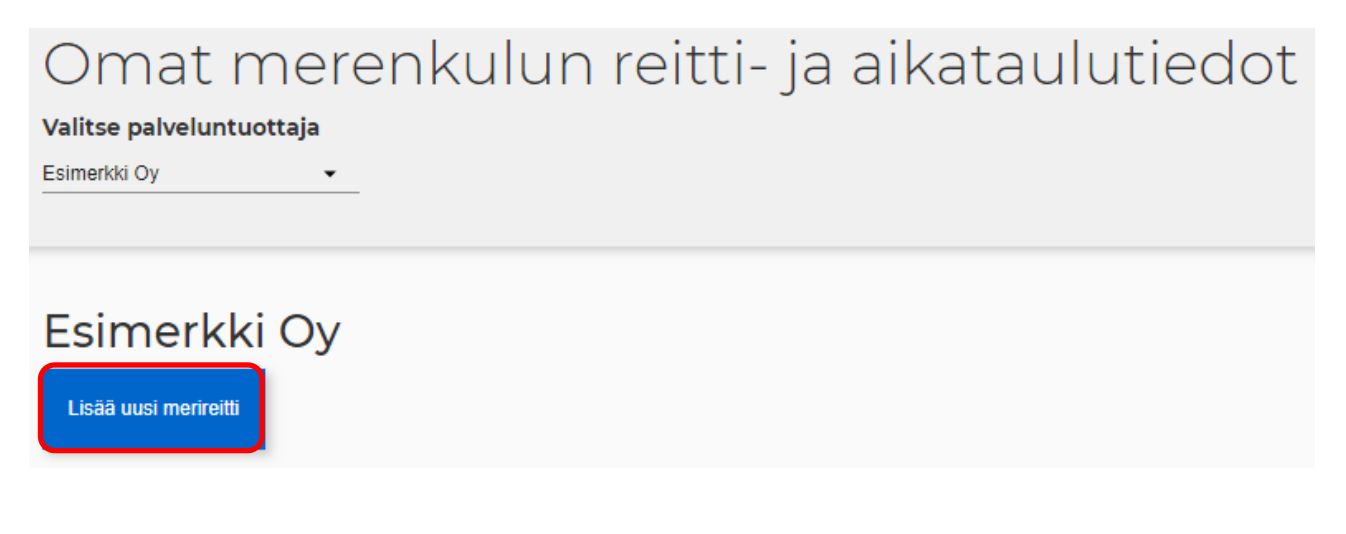

#### 3.1 Reitin perustietojen täyttäminen

| Merenkulun reit                        | ti- ja aikataulue     | ditori             |  |  |  |  |  |  |  |  |  |  |
|----------------------------------------|-----------------------|--------------------|--|--|--|--|--|--|--|--|--|--|
| Palveluntuottajan tiedot               |                       |                    |  |  |  |  |  |  |  |  |  |  |
| Palveluntuottajan nimi<br>Esimerkki Oy | Y-tunnus<br>1234567-8 | www.esimerkkioy.fi |  |  |  |  |  |  |  |  |  |  |
| <ul> <li>Ohjeet</li> </ul>             |                       |                    |  |  |  |  |  |  |  |  |  |  |
| Reitin nimi ja palveluntuottaja        |                       |                    |  |  |  |  |  |  |  |  |  |  |
| Reitin nimi                            | Lähtöpaikka           | Määränpää          |  |  |  |  |  |  |  |  |  |  |
| FI SV EN<br>Tieto vaaditaan            |                       | FI SV EN           |  |  |  |  |  |  |  |  |  |  |

Palveluntuottajan tiedot: Voit muokata WWW-osoitetta, mikäli tarpeen. Huom! Mikäli muutat WWW-osoitetta, muutos tallentuu myös muualle palveluntuottajan tietoihin.

Reitin nimi: Anna reitille nimi, esimerkiksi Tampere – Virrat.

Lähtöpaikka: Kirjoita reitin lähtöpaikka, esim. Tampere, Mustalahden satama.

Määränpää: Kirjoita reitin määränpää, esim. Virrat, satama.

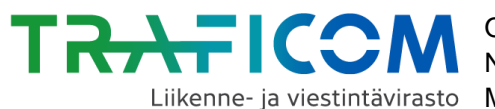

5 (18) 22.10.2019

Mikäli haluat antaa reitille, lähtöpaikalle tai määränpäälle ruotsin- tai englanninkielisen nimen, klikkaa ensin "SV" tai "EN" tiedolle varatun kentän alareunassa. Kirjoita tämän jälkeen reitin-, lähtöpaikan- tai määränpään nimi kenttään. Valittuna oleva kieli näkyy tummansinisellä pohjalla.

#### 3.2 Pysähtymispaikkojen valitseminen kartalta

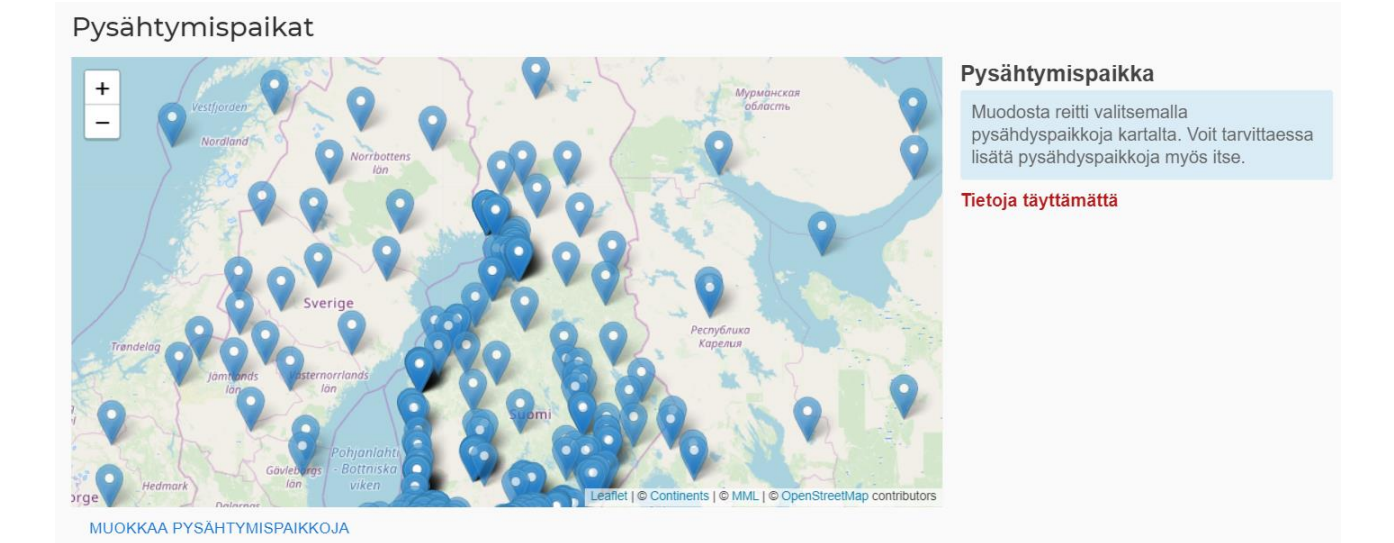

Zoomaus kartalla: Voit zoomata karttaa kuvan vasemmassa yläkulmassa olevien plus- ja miinus -painikkeiden avulla tai hiiren rullalla kursorin ollessa kartan päällä. Karttanäkymää voit liikutella raahaamalla (paina vasen hiirinäppäin pohjaan kartan päällä ja liikuta hiirtä).

-symbolilla merkittyjä satamia/laitureita kartalla. **Pysähtymispaikan valinta**: Klikkaa Näin pysähtymispaikka ilmestyy ruudun oikean reunan "Pysähtymispaikka" -listaukseen.

Pysähtymispaikan poisto listalta: Mikäli haluat poistaa lisäämäsi pysähtymispaikan listalta, klikkaa sen perässä olevaa roskakorin kuvaa hiirellä.

| Pysähtymispaikka  |   |
|-------------------|---|
| Houtskari         | Î |
| Kumlinge gästhamn | Î |
| Degerby (Föglö)   | Î |
|                   |   |

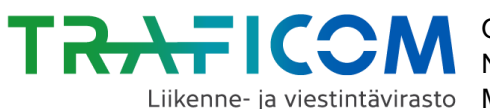

#### Pysähtymispaikkojen reititys kartalla:

- Kun olet valinnut vähintään 2 pysähtymispaikkaa, niiden välille piirtyy kartalle punai-\_ nen viiva.
- Editori reitittää pysähtymispaikkaketjut linnuntietä. Tarkemman kulkureitin piirtämi-nen ei ole toistaiseksi mahdollista.

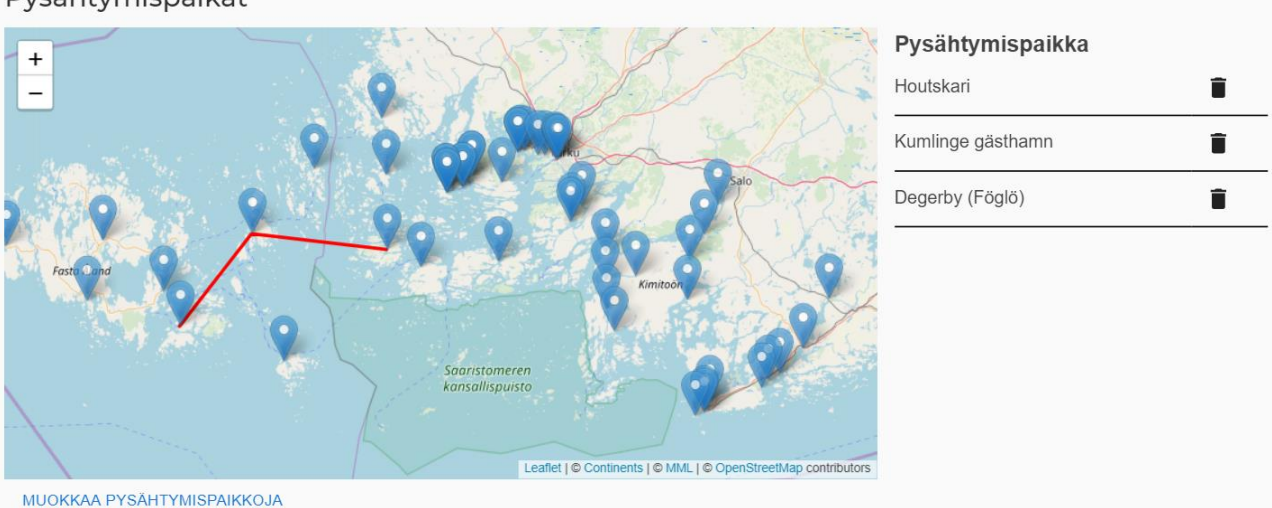

Pysähtymispaikat

#### 3.3 Uusien pysähtymispaikkojen lisääminen, siirto kartalla ja poistaminen

#### 3.3.1 Pysähtymispaikan lisääminen kartalle

Mikäli haluamaasi pysähtymispaikkaa ei löydy kartalta, voit lisätä sen itse kartalle.

1. Valitse kartan alareunasta "Muokkaa pysähtymispaikkoja".

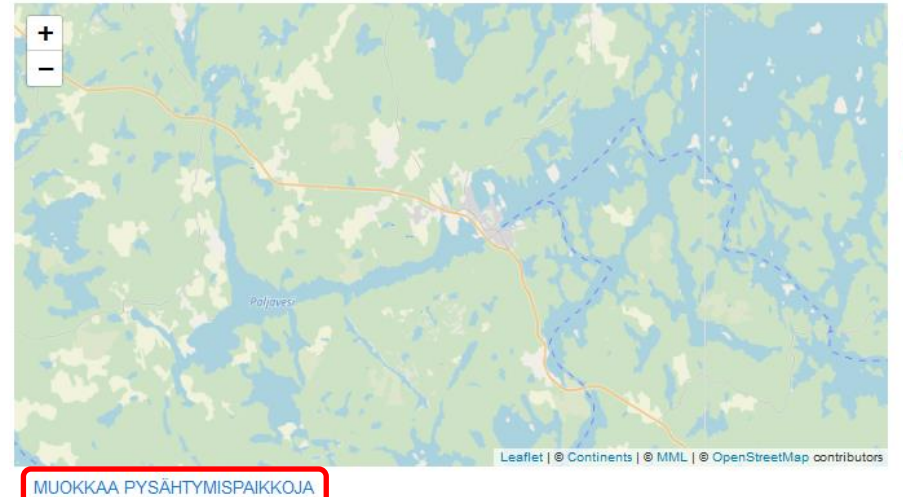

#### Pysähtymispaikka

Muodosta reitti valitsemalla pysähdyspaikkoja kartalta. Voit tarvittaessa lisätä pysähdyspaikkoja myös itse.

Tietoja täyttämättä

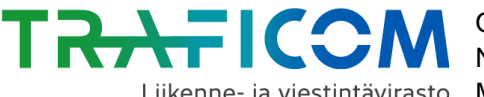

2. Klikkaa ruudun vasempaan laitaan ilmestyvistä editointityökaluista pysähtymispaikan merkkiä (punaisella ympyröitynä).

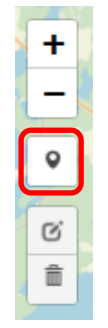

Painikkeen klikkaamisen jälkeen hiiren kursori muuttuu siniseksi paikkaikoniksi.

3. Klikkaa seuraavaksi hiirellä kartalla sitä kohtaa, mihin haluat lisätä uuden pysähtymispaikan.

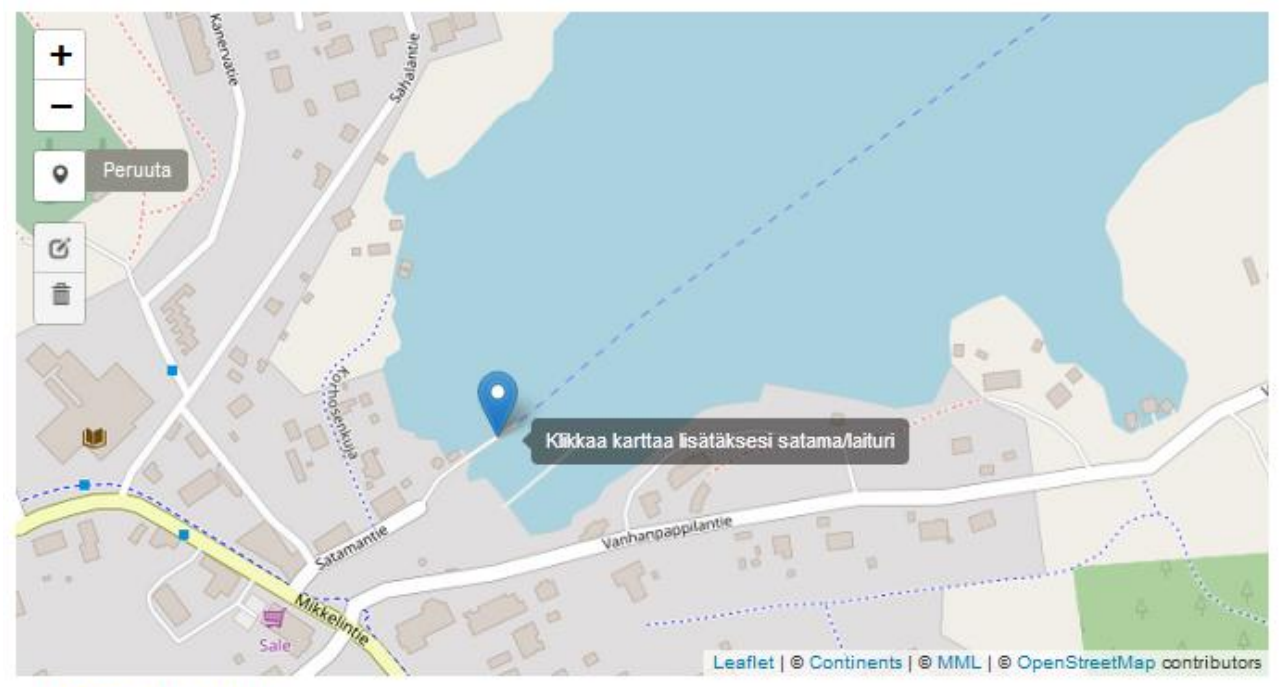

LOPETA MUOKKAUS

- 4. Lisää pysähtymispaikalle nimi kohdassa "Nimi" ja paina lopuksi "Lisää" painiketta.
  - Mikäli haluat antaa pysähtymispaikalle ruotsin- tai englanninkielisen nimen, klik-• kaa "SV" tai "EN" viivan alapuolelta ennen vieraskielisen nimen kirjoittamista.
  - Huom. Nimen muuttaminen jälkikäteen ei ole mahdollista

#### Lisää uusi satama tai laituri

| Nimi                                                 |                                                                               |              |
|------------------------------------------------------|-------------------------------------------------------------------------------|--------------|
| Anttolan satama                                      |                                                                               |              |
| FI SV EN                                             |                                                                               |              |
| Voit muuttaa laiturin / sataman sijainti<br>muokata. | a tai poistaa sen karttatyökaluilla. Reitin tallennuksen jälkeen satamaa / la | aituria ei v |

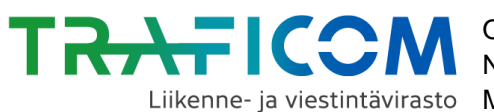

8 (18)

#### 3.3.2 Itse lisätyn pysähtymispaikan sijainnin korjaaminen

- 1. Mikäli et ole muokkausnäkymässä, valitse kartan alareunasta "Muokkaa pysähtymispaikkoja".
- 2. Klikkaa <sup>10</sup> -ikonia kartan vasemmassa reunassa.

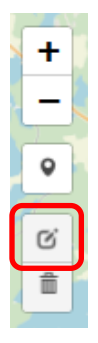

- Voit muokata vain meneillään olevassa istunnossa itse lisäämiäsi pysähtymispaikkojen sijaintia – et muita.
- Muokattavina olevat pysähtymispaikat korostuvat kartalle punaisella katkoviiva-• reunuksella.

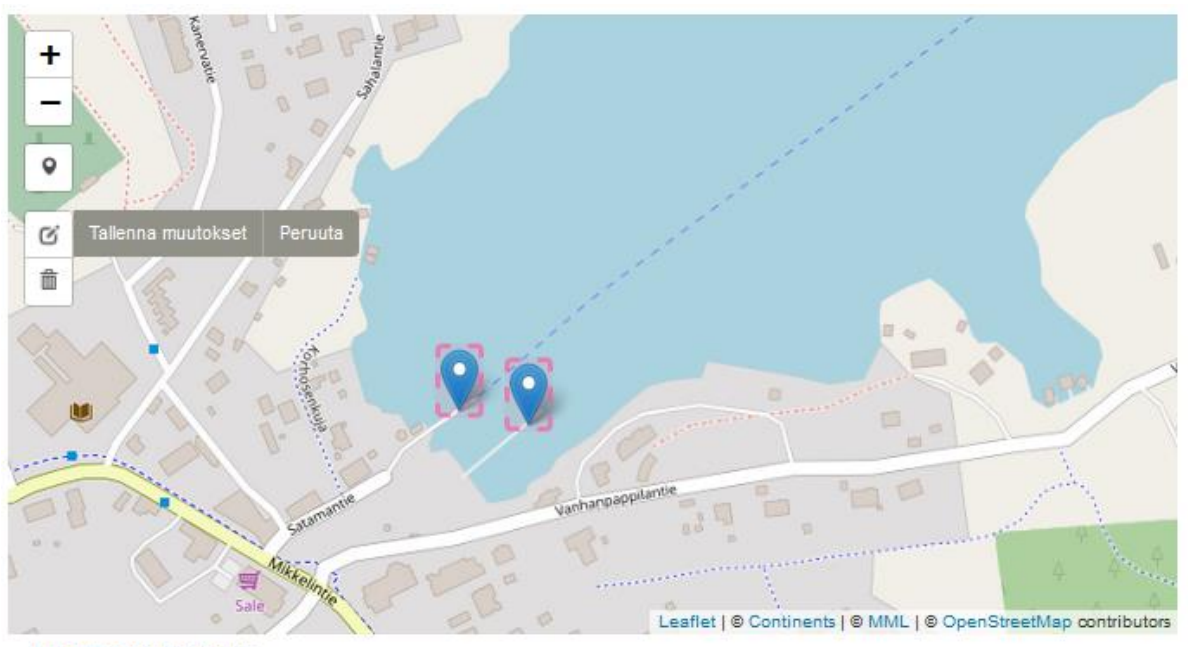

LOPETA MUOKKAUS

- 3. Siirrä pysähtymispaikkaa painamalla sen kohdalla vasen hiiripainike pohjaan ja liikuttamalla hiirtä haluttuun paikkaan. Vapauta lopuksi hiirenpainike.
- 4. Paina Tallenna muutokset"-painiketta. Samalla punaiset katkoviivat poistuvat kartalta. (Mikäli haluat peruuttaa tekemäsi muutokset, valitse "Peruuta".)

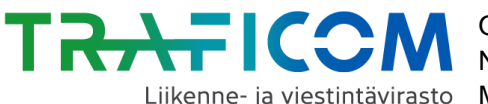

#### 3.3.3 Itse lisätyn pysähtymispaikan poistaminen

1. Mikäli et ole muokkausnäkymässä, valitse kartan alareunasta "Muokkaa pysähtymispaikkoja".

2. Klikkaa roskakori-ikonia kartan vasemmassa reunassa.

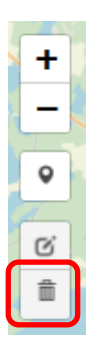

3. Klikkaa tämän jälkeen kartalla sitä pysähtymispaikkaa tai -paikkoja, jonka haluat poistaa.

- Voit poistaa vain meneillään olevassa istunnossa itse lisäämiäsi pysähtymispaik-• koja
- Poistettu pysähtymispaikka poistuu klikkauksen jälkeen kartalta näkyvistä

4. Valitse lopuksi roskakorin oikealta puolelta valinta "Tallenna muutokset", niin pysähtymispaikkojen poisto tallentuu.

5. Jos haluat peruuttaa tekemäsi poistot, valitse "Peruuta".

6. Mikäli haluat poistaa kaikki istunnon aikana kartalle lisäämäsi pysähtymispaikat kerralla, valitse "Poista kaikki lisäämäsi pysähdyspaikat".

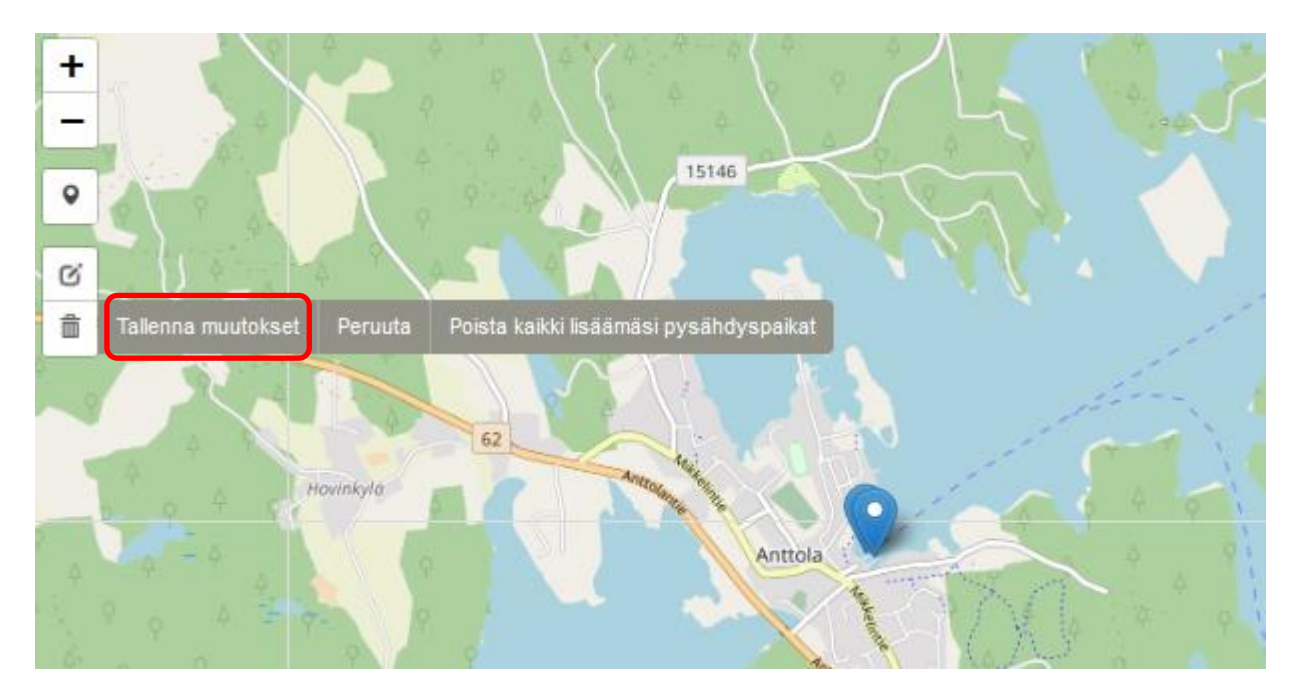

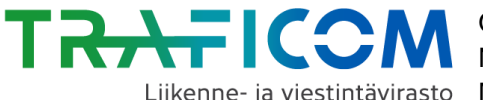

10 (18)

Kun olet tehnyt kaikki tarvittavat muutokset pysähtymispaikkoihin, lopeta pysähtymispaikkojen lisääminen/muokkaaminen painamalla painiketta "Lopeta muokkaus".

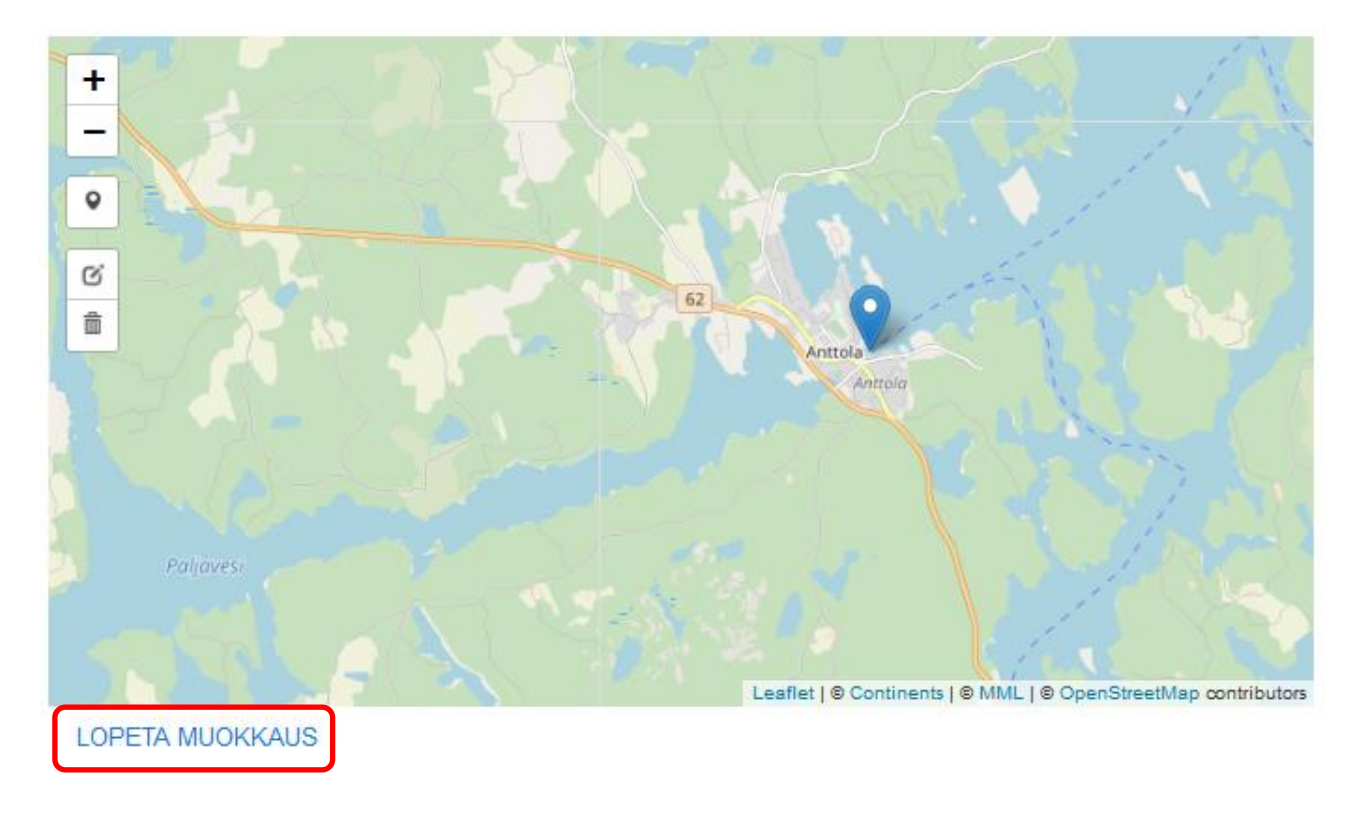

#### 3.4 Vuoron tietojen ja liikennöintikalenterin tietojen täyttäminen

Kun olet lisännyt reitille pysähtymispaikat, siirry täyttämään vuorojen tietoja.

| Vuorot                     |                                        |                                          |                                              |                                          |                                          |                       |                  |
|----------------------------|----------------------------------------|------------------------------------------|----------------------------------------------|------------------------------------------|------------------------------------------|-----------------------|------------------|
|                            | Houtskar                               | i 💙                                      | Kumlinge gäs                                 | sthamn 🔉                                 | Degerby (F                               | öglö)                 |                  |
|                            | TULO                                   | LÄHTÖ                                    | TULO                                         | LÄHTÖ                                    | TULO                                     | LÄHTÖ                 |                  |
| <b></b>                    | -                                      | tt.mm 오                                  | tt.mm <sup>9</sup>                           | tt.mm 오                                  | tt.mm <sup>9</sup>                       | -                     |                  |
| Lisää tämä<br>Kun olet lis | n vuoron kulkupä<br>ännyt kaikki vuoro | ivät ennen kuin I<br>ot, voit vielä pois | isäät reitille muita<br>taa ja lisätä kulkup | vuoroja. Samat ki<br>päiviä kalentereihi | ulkupäivät kopioitu<br>n vuorokohtaisest | ıvat myös seura<br>i. | avalle vuorolle. |
| Uuden vuoro                | on lähtöaika:                          | mm LISÄÄ VU                              | ORO                                          |                                          |                                          |                       |                  |

1. Syötä ensin ensimmäiselle vuorolle tulo- ja lähtöajat kullekin pysähtymispaikalle muodossa tt.mm, eli esim. 12:00.

Huom. Mikäli vuoro ajaa vielä seuraavan vuorokauden puolella, käytä seuraavan vuorokauden puolella olevista kellonajoista suurempia arvoja kuin 24:00. Esim. 03.00 seuraavan vuorokauden puolella merkitään sovelluksessa 25:00, jne.

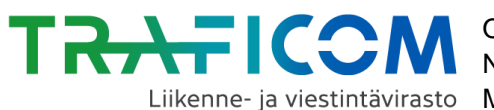

Mikäli pysähtymispaikoilla on poistumis- tai nousurajoituksia, klikkaa ikonia sinistä ikonia rajoituksenalaisen siirtymisen kellonaikakentän perässä.

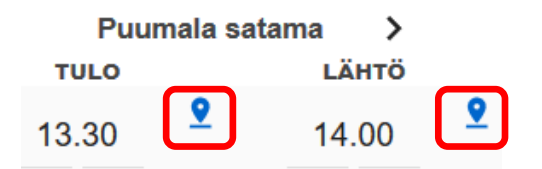

Valitse alasvetovalikosta oikea otto- tai poistumisrajoite. Valitun rajoitteen symboli tulee näkyviin vuoronäkymään.

- 9 Kyytiin otto aina mahdollista  $\bigcirc$ Ei kyytiin ottoa ۲., Kyytiin otto sovittava liikennöitsijän kanssa \* Kyytiin otto sovittava kuljettajan kanssa
- 2. Lisää tämän jälkeen vuorolle liikennöintipäivät klikkaamalla kalenteri-ikonia.
- 3. Lisää nyt liikennöintipäivät vuorolle alla esitetyn tavan mukaisesti.

#### Valitse ensin ajanjakso jolloin liikennöidään antamalla "Alkaen"- ja "Päättyen" -päivämäärät.

| Liikennöintikalenteri (Lähtöpaikka: Houtskari, läh                                                                                                    | ntöaik | (a: ) |    |         |    | 👕 ТҮ | HJENN | Ä KALENTERI |  |  |  |  |  |
|----------------------------------------------------------------------------------------------------|--------|-------|----|---------|----|------|-------|-------------|--|--|--|--|--|
| Lisää vuorolle liikennöintijakso valitsemalla jaksolle alkamispäivämäärä (Alkaen) ja päättymispäivämäärä (Päättyen). Valitse<br>tämän jälkeen liikennöitävät viikonpäivät klikkaamalla valintalaatikoita niiden alla. Voit poistaa ja lisätä kulkupäiviä tämän<br>jälkeen vielä kalenterissa klikkaamalla. |        |       |    |         |    |      |       |             |  |  |  |  |  |
| Alkaen Päättyen                                                                                                    | Ma     | п     | Ke | то<br>П | Pe | La   | Su    | Poista      |  |  |  |  |  |
| Lisää uusi ajojakso kalenteriin                                                                                                    |        |       |    |         |    |      |       |             |  |  |  |  |  |

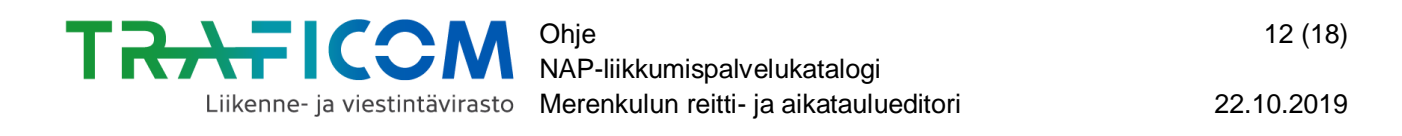

# Valittuasi liikennöintijakson alkamis- ja päättymisajankohdan, valitse niiden oikealta puolelta ne viikonpäivät, joina kyseisenä ajanjaksona liikennöidään.

| Ма | Ti | Ke | То | Pe | La | Su | Poista |
|----|----|----|----|----|----|----|--------|
|    |    |    |    |    |    |    | Î      |

**Esimerkki:** Mikäli kyseistä vuoroa liikennöitäisiin ajanjaksolla 1.7-31.8.2019 aina perjantaisin ja lauantaisin, toimittaisiin seuraavasti:

- 1. Klikataan hiirellä "Alkaen" -otsikon alta, jolloin kalenteri avautuu. Valitaan liikenteen alkamispäiväksi 1.7.2019 klikkaamalla kyseistä päivää kalenterissa.
- 2. Klikataan hiirellä "Päättyen" otsikon alta, jolloin avautuu toinen kalenteri. Valitaan liikenteen päättymispäivämääräksi 31.8.2019.

Kalenterin kuukautta voi vaihtaa nuoliviivoista. Vuotta pääsee vaihtamaan klikkaamalla kalenterin yläreunassa näkyvää vuosilukua.

3. Valitaan päivämäärävalikosta "Pe" ja "La" liikennöintipäiviksi klikkaamalla niiden alapuolisia laatikoita. Valitut viikonpäivät korostuvat sinisellä valintamerkillä.

| Alkaen                          | Päättyen   | Ма | Ti | Ke | То | Pe           | La           | Su | Poista |
|---------------------------------|------------|----|----|----|----|--------------|--------------|----|--------|
| 01.07.2019                      | 31.08.2019 |    |    |    |    | $\checkmark$ | $\checkmark$ |    | Î      |
|                                 |            |    |    |    |    |              |              |    |        |
| Lisää uusi ajojakso kalenteriin |            |    |    |    |    |              |              |    |        |

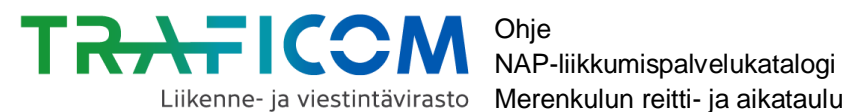

Kun nyt selataan sivua alaspäin, voidaan nähdä, että kalenteriin on ilmestynyt sinisellä värillä korostettuna edellä tehtyihin määrittelyihin sopivat päivät.

| 2 | $\sim$ | п | 0 |
|---|--------|---|---|
| 7 | U      |   | 3 |
| _ | _      |   | - |

|     | Ма | Ti | Ke | То | Pe | La | Su | Ма | Ti | Ke | То | Ре | La | Su | Ма | Ti | Ke | То | Ре | La | Su | Ма | Ti | Ke | То | Ре | La | Su | Ма | Ti | Ke | То | Ре | La | Su | Ма | Ti |
|-----|----|----|----|----|----|----|----|----|----|----|----|----|----|----|----|----|----|----|----|----|----|----|----|----|----|----|----|----|----|----|----|----|----|----|----|----|----|
| Tam |    | 1  | 2  | 3  | 4  | 5  | 6  | 7  | 8  | 9  | 10 | 11 | 12 | 13 | 14 | 15 | 16 | 17 | 18 | 19 | 20 | 21 | 22 | 23 | 24 | 25 | 26 | 27 | 28 | 29 | 30 | 31 |    |    |    |    |    |
| Hel |    |    |    |    | 1  | 2  | 3  | 4  | 5  | 6  | 7  | 8  | 9  | 10 | 11 | 12 | 13 | 14 | 15 | 16 | 17 | 18 | 19 | 20 | 21 | 22 | 23 | 24 | 25 | 26 | 27 | 28 |    |    |    |    |    |
| Маа |    |    |    |    | 1  | 2  | 3  | 4  | 5  | 6  | 7  | 8  | 9  | 10 | 11 | 12 | 13 | 14 | 15 | 16 | 17 | 18 | 19 | 20 | 21 | 22 | 23 | 24 | 25 | 26 | 27 | 28 | 29 | 30 | 31 |    |    |
| Huh | 1  | 2  | 3  | 4  | 5  | 6  | 7  | 8  | 9  | 10 | 11 | 12 | 13 | 14 | 15 | 16 | 17 | 18 | 19 | 20 | 21 | 22 | 23 | 24 | 25 | 26 | 27 | 28 | 29 | 30 |    |    |    |    |    |    |    |
| Tou |    |    | 1  | 2  | 3  | 4  | 5  | 6  | 7  | 8  | 9  | 10 | 11 | 12 | 13 | 14 | 15 | 16 | 17 | 18 | 19 | 20 | 21 | 22 | 23 | 24 | 25 | 26 | 27 | 28 | 29 | 30 | 31 |    |    |    |    |
| Kes |    |    |    |    |    | 1  | 2  | 3  | 4  | 5  | 6  | 7  | 8  | 9  | 10 | 11 | 12 | 13 | 14 | 15 | 16 | 17 | 18 | 19 | 20 | 21 | 22 | 23 | 24 | 25 | 26 | 27 | 28 | 29 | 30 |    |    |
| Hei | 1  | 2  | 3  | 4  | 5  | 6  | 7  | 8  | 9  | 10 | 11 | 12 | 13 | 14 | 15 | 16 | 17 | 18 | 19 | 20 | 21 | 22 | 23 | 24 | 25 | 26 | 27 | 28 | 29 | 30 | 31 |    |    |    |    |    |    |
| Elo |    |    |    | 1  | 2  | 3  | 4  | 5  | 6  | 7  | 8  | 9  | 10 | 11 | 12 | 13 | 14 | 15 | 16 | 17 | 18 | 19 | 20 | 21 | 22 | 23 | 24 | 25 | 26 | 27 | 28 | 29 | 30 | 31 |    |    |    |
| Syy |    |    |    |    |    |    | 1  | 2  | 3  | 4  | 5  | 6  | 7  | 8  | 9  | 10 | 11 | 12 | 13 | 14 | 15 | 16 | 17 | 18 | 19 | 20 | 21 | 22 | 23 | 24 | 25 | 26 | 27 | 28 | 29 | 30 |    |
| Lok |    | 1  | 2  | 3  | 4  | 5  | 6  | 7  | 8  | 9  | 10 | 11 | 12 | 13 | 14 | 15 | 16 | 17 | 18 | 19 | 20 | 21 | 22 | 23 | 24 | 25 | 26 | 27 | 28 | 29 | 30 | 31 |    |    |    |    |    |
| Mar |    |    |    |    | 1  | 2  | 3  | 4  | 5  | 6  | 7  | 8  | 9  | 10 | 11 | 12 | 13 | 14 | 15 | 16 | 17 | 18 | 19 | 20 | 21 | 22 | 23 | 24 | 25 | 26 | 27 | 28 | 29 | 30 |    |    |    |
| Jou |    |    |    |    |    |    | 1  | 2  | 3  | 4  | 5  | 6  | 7  | 8  | 9  | 10 | 11 | 12 | 13 | 14 | 15 | 16 | 17 | 18 | 19 | 20 | 21 | 22 | 23 | 24 | 25 | 26 | 27 | 28 | 29 | 30 | 31 |

Jos haluat poistaa yksittäisiä päiviä kalenterista, vie hiiren kursori päivän päälle ja klikkaa hiiren vasemmalla näppäimellä. Päivä muuttuu tällöin yliviivatuksi ja punaiseksi.

| 12 | 13 | 14 | 15 | 16 |
|----|----|----|----|----|
| 17 | 18 | 19 | 20 | 21 |
| 14 | 15 | 46 | 17 | 18 |
| 11 | 12 | 13 | 14 | 15 |

Mikäli haluat lisätä yksittäisiä päiviä kalenteriin, toimi samalla tavalla kuin päivien poistossa kalenteripäiviä klikkaamalla. Kun valittu päivä on lisätty kalenteriin, se muuttuu beigeksi.

| 5  | 6  | 7  | 8  | 9  |  |
|----|----|----|----|----|--|
| 10 | 11 | 12 | 13 | 14 |  |
| 7  | 8  | 9  | 10 | 11 |  |
| 4  | 5  | 6  | 7  | 8  |  |

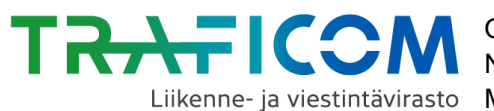

Mikäli haluat lisätä uuden ajanjakson liikennöintikalenteriin (esim. seuraavan vuoden liikennöintipäivät), klikkaa painiketta "Lisää uusi ajojakso kalenteriin" ja toimi samalla tavalla kuin aiemman ajojakson lisäämisen kanssa.

| Alkaen                          | Päättyen   | Ма | п | Ke | То | Pe           | La | Su | Poista |
|---------------------------------|------------|----|---|----|----|--------------|----|----|--------|
| 01.07.2019                      | 31.08.2019 |    |   |    |    | $\checkmark$ | ✓  |    | Î      |
| Lisää uusi ajojakso kalenteriin |            |    |   |    |    |              |    |    |        |

Mikäli haluat tyhjentää kalenterin ja aloittaa liikennöintipäivien lisäämisen alusta, valitse "Tyhjennä kalenteri".

| Liikennöintikalenteri (Lähtöpaikka: Anttolan satama, lähtöaika: 12:00)                                                                                                    |            |    |    |    |    |          |    | 📋 ТҮНЈЕМ       | INÄ KALENTERI    |
|----------------------------------------------------------------------------------------------------|------------|----|----|----|----|----------|----|----------------|------------------|
| Lisää vuorolle liikennöintijakso valitsemalla jaksolle alkamispäivämäärä (Alkaen) ja päättymispäivämäärä (Päättyen). Valitse tämän jälkeen liikennöitävät viikonpäivät klikkaamalla.<br>Voit poistaa ja lisätä kulkupäiviä tämän jälkeen vielä kalenterissa klikkaamalla. |            |    |    |    |    |          |    | alintalaatikoi | ita niiden alla. |
|                                                                                                    |            |    |    |    |    |          |    |                |                  |
| Alkaen                                                                                                    | Päättyen   | Ма | Tì | Ke | То | Pe       | La | Su             | Poista           |
| 01.07.2019                                                                                                    | 31.08.2019 |    |    |    |    | <b>~</b> | ✓  |                | Î                |

Kun kalenterin tiedot on täytetty, valitse oikeasta alareunasta "Hyväksy". Mikäli et halua tallentaa tekemiäsi muutoksia. valitse "Peruuta".

#### 3.5 Uusien vuorojen lisääminen reitille

Voit lisätä reitille lisää vuoroja sen jälkeen, kun olet antanut ensimmäisen vuoron pysähtymispaikoille lähtö- ja tuloajat, sekä täyttänyt liikennöintikalenteriin liikennöintipäivät.

Vuoron lisääminen onnistuu syöttämällä uuden vuoron lähtöaika sille varattuun kenttään. Valitse tämän jälkeen "lisää vuoro".

LISÄÄ VUORO Uuden vuoron lähtöaika: tt.mm

Tämän jälkeen uusi vuoro ilmestyy listaan edellisen vuoron alapuolelle. Reitin muut kellonajat päivittyvät automaattisesti edellisen vuoron mukaisilla matka-ajoilla. Voit muuttaa vuoron pysähtymispaikkojen kellonaikoja klikkaamalla hiirellä muutettavaa aikaa ja korvaamalla sen uudella.

Huom! Uudelle vuorolle kopioituu oletusarvoisesti samanlainen liikennöintikalenteri kuin listan edelliselle vuorolle. Jos vuoroilla on siis samat liikennöintipäivät, ei kalenteria tarvitse muokata erikseen uusille vuoroille.

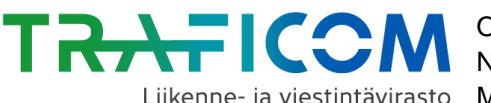

#### Ohje NAP-liikkumispalvelukatalogi Liikenne- ja viestintävirasto Merenkulun reitti- ja aikataulueditori

| Vuor    | ot               |         |        |          |          |          |       |          |        |   |
|---------|------------------|---------|--------|----------|----------|----------|-------|----------|--------|---|
|         | Houtska          | ri      | Kumlir | nge gä   | sthamn ゝ |          | Deç   | gerby (F | -öglö) |   |
|         | TULO             | LÄHTÖ   | TULO   |          | LÄHTÖ    |          | TULO  |          | LÄHTÖ  |   |
|         | -                | 12.00   | 13.00  | <u> </u> | 14.00    | <u>•</u> | 15.00 | <u>•</u> | -      | Î |
|         | -                | 18.00   | 19.00  | <u>•</u> | 20.00    | <u>•</u> | 21.00 | <u>•</u> | -      | Î |
|         | -                | 22.00   | 23.00  | <u>•</u> | 24.00    | <u>•</u> | 25.00 | <u>•</u> | -      | Ĩ |
| Uuden v | uoron lähtöaika: | . LISÄÄ | VUORO  |          |          |          |       |          |        |   |

#### 3.6 Reitin tietojen tallentaminen

Kun laivareitin tiedot on täytetty, voit tallentaa ja julkaista reitin tiedot valitsemalla "Tallenna ja julkaise". (Huom! Kun olet julkaissut reitin, Muista vielä liittää julkaistu reitti tai reitit luomaasi merenkulun palveluun tämän ohjeen luvun 4 mukaisesti.)

Valitsemalla "Tallenna luonnoksena" lomake jää talteen mutta sen tietoja ei julkaista. Luonnoslomakkeen tietoja voi vielä myöhemmin muokata ennen julkaisua, tai se voidaan julkaista myöhemmin haluttuna ajankohtana sellaisenaan.

"Peruuta" -painikkeen painaminen vie sinut pois lomakkeelta ja kaikki sille lisätyt tiedot häviävät.

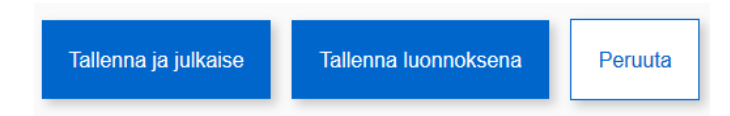

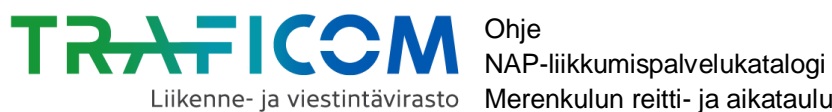

#### 3.7 Tallennetun reitin tietojen muokkaaminen

Pääset muokkaamaan tallennettuja reittejä "Omat merenkulun reitti- ja aikataulutiedot" näkymästä klikkaamalla joko reitin nimeä tai kynän kuvaa rivin oikeassa reunassa.

| Omat merenk<br>Valitse palveluntuottaja<br>Esimerkki Oy                        | ulun reitti- ja                                   | aikataulutie                        | dot       |
|--------------------------------------------------------------------------------|---------------------------------------------------|-------------------------------------|-----------|
| Esimerkki Oy<br>Lisää uusi merireitti                                          |                                                   |                                     |           |
| Reittiluonnokset<br>Taulukossa on listattuna luonnostilassa olevat reitit. Na  | imä reitit eivät sisälly koneluettavaan merenkulu | ın reitti- ja aikataulurajapintaan. |           |
| Nimi                                                                           | Muokattu                                          | Luotu                               | Toiminnot |
| Ei reittiluonnoksia.                                                           |                                                   |                                     |           |
| Valmiit reitit<br>Taulukossa on listattuna valmiit reitit. Nämä reitit sisälty | vät koneluettavaan merenkulun reitti- ja aikatau  | lurajapintaan.                      |           |
| Nimi                                                                           | Muokattu                                          | Luotu                               | Ioiminnot |
| Esimerkkireitti                                                                |                                                   | 09.10.2019 13:03                    | ∕ 1       |

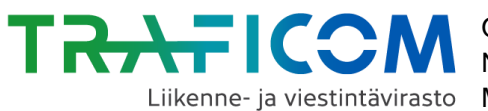

22.10.2019

#### 4 Valmiiden merenkulun reittien liittäminen NAP:ssa luotuun palveluun

Valmiit merenkulun reitit ja aikataulut tulee aina liittää erikseen NAP:ssa julkaistuun palveluun. Alla ohjeet tämän tekemiseen.

1. Mene "Omat merenkulun reitti- ja aikataulutiedot" –sivulla kohtaan "Valmiiden reittien liittäminen palveluun".

| Omat mer<br>Valitse palveluntuottaja<br>Esimerkki Oy                                                                                      | enkulun reitti                                                                                   | i- ja aikataulu                             | utiedot   |
|----------------------------------------------------------------------------------------------------|--------------------------------------------------------------------------------------------------|---------------------------------------------|-----------|
| Esimerkki Oy<br>Lisää uusi merireitti<br>Reittiluonnokset                                                                                 | olavat raitit. Nāmā raitit aivāt sicāllu konalusttavas                                           | n merenkulun reitti is sikataulurajanintaan |           |
| Nimi                                                                                                    | Muokattu                                                                                         | Luotu                                       | Toiminnot |
| Ei reittiluonnoksia.                                                                                                    |                                                                                                  |                                             |           |
| Valmiit reitit<br>Taulukossa on listattuna valmiit reitit. Nä                                                                             | mä reitit sisältyvät koneluettavaan merenkulun reit                                              | ti- ja aikataulurajapintaan.                |           |
| Nimi                                                                                                    | Muokattu                                                                                         | Luotu                                       | Toiminnot |
| Esimerkkireitti                                                                                                    |                                                                                                  | 09.10.2019 13:28                            | / 1       |
| Valmiiden reittien liittämin<br>Valitse alapuolelta palvelut, joihin haluat<br>Et ole liittänyt valmiita merenkulun r<br>Esimerkkipalvelu | <b>en palveluun</b><br>liittää valmiit merenkulun reitit.<br>eittejä vielä yhteenkään palveluun. |                                             |           |

2. Lisää nyt ruksi palvelun nimen edessä olevaan laatikkoon, johon haluat liittää luomasi merenkulun reitti- ja aikataulurajapinnan. Mikäli et ole vielä lisännyt yhtään palvelua NAP:iin, voit tehdä sen "Omat palvelutiedot" – sivulla.

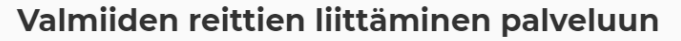

Valitse alapuolelta palvelut, joihin haluat liittää valmiit merenkulun reitit.

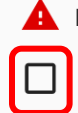

A Et ole liittänyt valmiita merenkulun reittejä vielä yhteenkään palveluun.

Esimerkkipalvelu

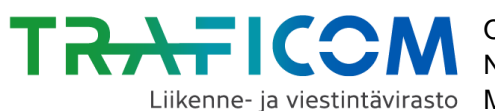

22.10.2019

3. Kun valmiit merenkulun reitit on liitetty palveluun onnistuneesti, punainen varoituskolmio ja huomioteksti poistuvat näkyvistä.

### Valmiiden reittien liittäminen palveluun

Valitse alapuolelta palvelut, joihin haluat liittää valmiit merenkulun reitit.

 $\checkmark$ Esimerkkipalvelu

4. Tehdyn valinnan jälkeen merenkulun reitti- ja aikataulurajapinnan osoite ja muut tiedot täydentyvät automaattisetsi valitun palvelun tietoihin kohtaan "Ulkoiset koneluettavat rajapinnat". Kyseisen näkymän saa auki "Omat palvelutiedot" – sivulla klikkaamalla palvelun nimeä tai kynän kuvaa rivin perässä.

| Ulkoiset koneluettavat rajapinnat                                                                                                    |  |  |  |          |  |  |  |  |  |
|----------------------------------------------------------------------------------------------------|--|--|--|----------|--|--|--|--|--|
| Täytä tähän osioon vähintään tiedot palvelusi koneluettavista reitti- ja aikataulutiedoista. Mikäli teillä ei ole keinoja tuottaa koneluettavia reitti- ja aikataulutietoja itse, voitte tehdä sen Merenkulun reitti - ja aikataulueditorilla<br>Koneluettava rajapinta tarkoittaa sitä, että tieto on rakenteellisessa muodossa ja käsiteltävissä ilman ihmisen tulkintaa (esim. muodossa csv, xml, json tai<br>gtfs). Ulkoiset rajapinnat on tarkoitettu yhteistyökumppaneille ja kehittäjille, jotka voivat käyttää niitä lisenssi- ja sopimusehtojen mukaisesti omissa<br>palveluissaan.<br>Lue lisää NAP-katalogin koneluettavista rajapinnoista.<br>Sellaisten tie- ja raideliikenteen toimijoiden, joilla on käytössään lippu- ja maksujärjestelmä, tulee lisäksi ilmoittaa tässä osiossa koneluettavan<br>tilaus- ja kertalippurajapinnan tiedot. |  |  |  |          |  |  |  |  |  |
| Tietosisältö  Web-osoite  Formaatti  Lisenssi  Lisenssi  Lisätietoja  Formaatti  CTES                                                                                                    |  |  |  |          |  |  |  |  |  |
|                                                                                                    |  |  |  | FI SV EN |  |  |  |  |  |

Lisää rivi